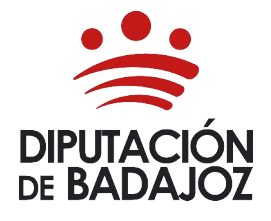

#### CÓMO CUMPLIMENTAR CUESTIONARIO DE SATISFACCIÓN DE UN CURSO

FORMACIÓN Y CAPACITACIÓN PARA EL EMPLEO – DESARROLLO TECNOLÓGICO E INNOVACIÓN FORMATIVA

Este manual describe de forma breve e ilustrada la forma de realizar los cuestionarios de satisfacción de los alumnos que han realizado una acción formativa.

Como siempre, se accede a la URL de la Escuela de Formación Local e Innovación de la Diputación de Badajoz. Es la siguiente dirección, accesible desde un equipo conectado a la red provincial de comunicaciones seguras de la Diputación de Badajoz que las Entidades Locales de la provincia disponen:

### https://escuelaformacion.dip-badajoz.es

Una vez dentro de nuestra sesión, accedemos a nuestro menú personal como indica la imagen.

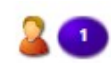

Formación

Cuestionarios Gestión de solicitudes Administración

Portal Personal búsqueda de opciones

Histórico formación
Oferta acciones formativas

#### INICIO

PORTAL FORMACIÓN LOCAL | |

Buenas tardes,

. Bienvenido al Portal Personal.

Último acceso, martes 1 de junio a las 18:38h

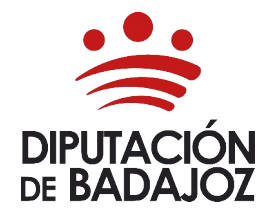

## CÓMO CUMPLIMENTAR CUESTIONARIO DE SATISFACCIÓN DE UN CURSO

FORMACIÓN Y CAPACITACIÓN PARA EL EMPLEO – DESARROLLO TECNOLÓGICO E INNOVACIÓN FORMATIVA

## Podemos acceder de forma más rápida desde

# Gestión de solicitudes $\rightarrow$ Estado de las solicitudes

|   | Estado de solicitu          | ado de solicitudes |                           |              |                          |          |                |     |  |
|---|-----------------------------|--------------------|---------------------------|--------------|--------------------------|----------|----------------|-----|--|
|   | Fecha de las solicitudes    |                    | Por selección de fechas 🔻 |              |                          |          |                |     |  |
|   | Desde 02/12/2               | 019                | Hasta                     | 80/06/2021   |                          |          |                |     |  |
|   | Tipo de solicitud<br>Estado |                    | - Todos los tipos -       |              |                          |          |                |     |  |
|   |                             |                    | - Todos los estados       |              |                          |          |                |     |  |
|   | 🕤 Obtener D                 | Datos              |                           |              |                          |          |                |     |  |
| ¥ |                             |                    |                           |              |                          |          |                |     |  |
|   | Fecha                       | Empresa            | Nombre                    | Solicitud de | Descripción de solicitud | Estado   | Fecha de envio | Ver |  |
|   |                             |                    |                           |              |                          |          |                |     |  |
|   | 25/05/2021<br>12:17         | 00999              |                           | Cuestionario | Cuestionario             | Borrador |                |     |  |
|   |                             |                    |                           |              |                          |          |                |     |  |

Una vez ahí, en la parte central, nos tiene que aparecer el cuestionario en Estado **Borrador** si tenemos seleccionadas las fechas correctas y los tipos de documentos en la parte superior como en la siguiente imagen:

Accedemos al cuestionario en el icono de la columna Ver

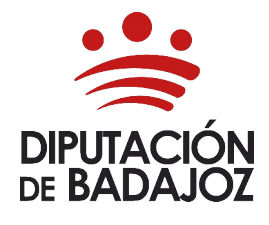

#### CÓMO CUMPLIMENTAR CUESTIONARIO DE SATISFACCIÓN DE UN CURSO

FORMACIÓN Y CAPACITACIÓN PARA EL EMPLEO – DESARROLLO TECNOLÓGICO E INNOVACIÓN FORMATIVA

## Una vez ahí nos sale el cuestionario como vemos en la siguiente imagen:

| INICIO > ESTADO DE LAS SOLICITUDES > (<br>Hacemos clic ahí<br>(<br>Enviar a: Aceptada | <u>Cuestionario: Borrador</u><br>para editarlo y rellenarlo |                       | I          |  |  |  |
|---------------------------------------------------------------------------------------|-------------------------------------------------------------|-----------------------|------------|--|--|--|
| Acción formativa                                                                      |                                                             |                       |            |  |  |  |
| Acción formativa                                                                      | ón formativa 20210082 - PUBLICACIONES DIGITALES CON VIDA    |                       |            |  |  |  |
| Identificación de la solicitud                                                        |                                                             |                       |            |  |  |  |
| Descripción<br>Observaciones                                                          | Cuestionario                                                | Fecha de la solicitud | 25/05/2021 |  |  |  |
|                                                                                       |                                                             |                       |            |  |  |  |

SATISFACCIÓN: Instrucciones para complementar el cuestionario

Debemos hacer clic sobre lo señalado antes para editar el cuestionario y rellenarlo.

Una vez completamente relleno, vamos arriba y enviamos dicho cuestionario sobre el disquete grande sombreado en amarillo en la imagen siguiente:

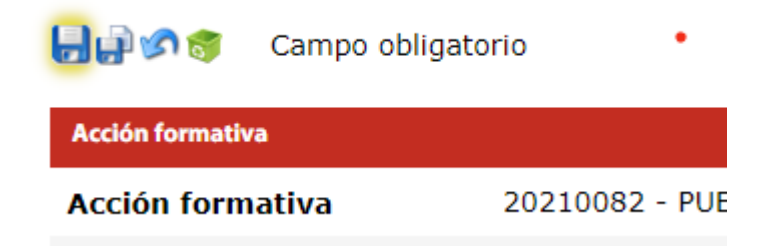

Y finalmente, nuestro cuestionario estará rellenado y enviado.